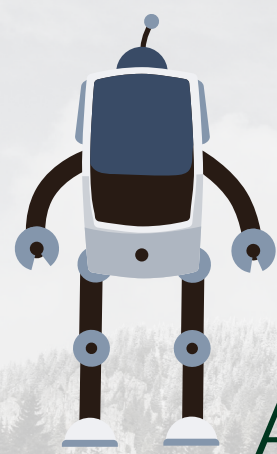

## Account List Views

## Salesforce Account List Views

As we are realigning our territories it is important that you have an account list in Salesforce to see what accounts you are responsible for calling on. Please reach out to your team Salesforce Champion if you have any questions.

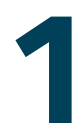

Select any account list view from the ACCOUNT Tab on the salesforce tool bar.

Accounts

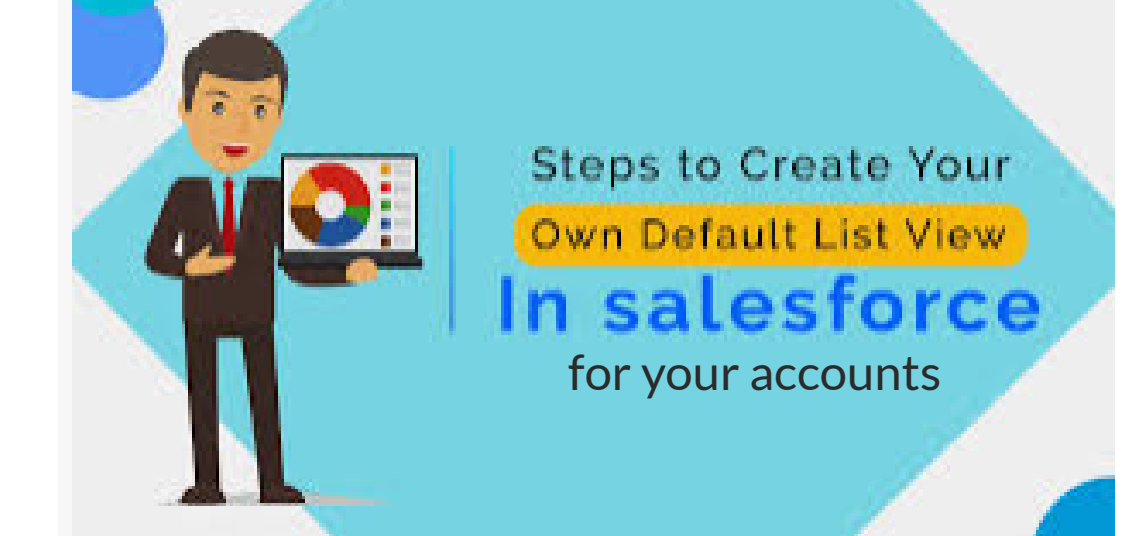

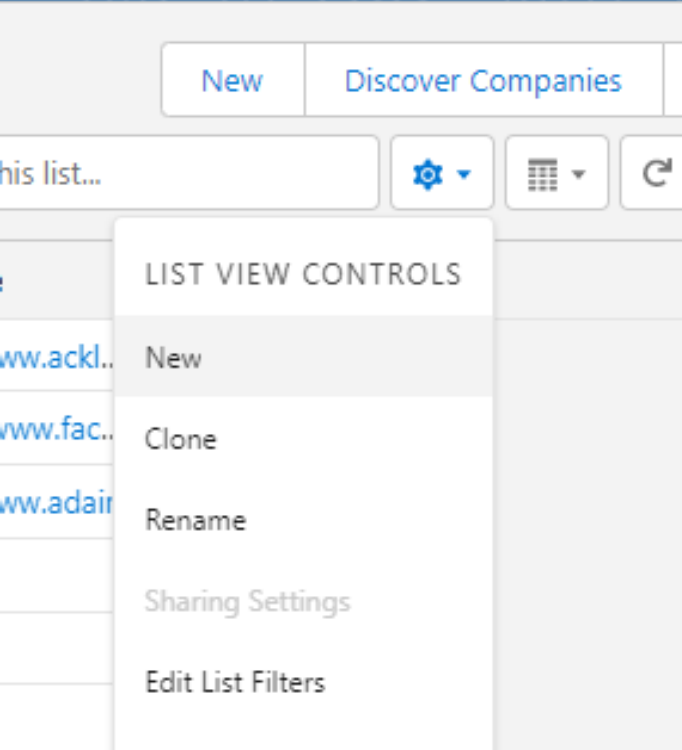

Top right of screen: Click the GEAR. From the drop list, select CLONE.

| Select Fields to Display<br>Delete<br>Reset Column Widths                                                          |                                                                       |
|----------------------------------------------------------------------------------------------------|-----------------------------------------------------------------------|
| 2                                                                                                    | Clone List View                                                       |
| Pop-Up: <b>Name the</b><br><b>report</b> what you wish for<br>it to be called. Only you<br>will see this list view | *List Name<br>Name the report as you wish<br>Who sees this list view? |

Only I can see this list view

All users can see this list view

Share list view with groups of users 1

|                                                                                                    |   |                                                                                                    | Cancel                                                                             | Save |  |  |  |  |  |
|----------------------------------------------------------------------------------------------------|---|----------------------------------------------------------------------------------------------------|------------------------------------------------------------------------------------|------|--|--|--|--|--|
|                                                                                                    |   |                                                                                                    |                                                                                    |      |  |  |  |  |  |
| Cancel                                                                                                    | • |                                                                                                    |                                                                                    |      |  |  |  |  |  |
| Filter by Owner<br>My accounts<br>Matching all of these filters                                                |   | Filters Box: (it will por<br>right side of the scree<br><b>Create</b> or <b>Add</b> filters<br>fields in the picture ( | op up on the<br>en)<br>to reflect th                                               | ne   |  |  |  |  |  |
| Do Not Use<br>equals False                                                                                     | × | • If you only call                                                                                                    | <ul> <li>If you only call on Top-Big</li> <li>City only call on Top-Big</li> </ul> |      |  |  |  |  |  |
| Account Record Type<br>equals Veterinary                                                                       | × | in the classific<br>You choose w                                                                                       | ation filter.<br>hat filters go                                                    | D    |  |  |  |  |  |
| Account Status<br>not equal to Disqualified                                                                    | × | Once you are done c                                                                                                    | lick <b>save.</b>                                                                  |      |  |  |  |  |  |
| Classification*<br>equals Hi Potential, PSM/PETCO, Rural,<br>Core, Low Volume, Top-Big City, Top-Small<br>City | × |                                                                                                    |                                                                                    |      |  |  |  |  |  |

Add Filter

Remove All

To select Fields to display: Select the **GEAR** and from the drop down list SELECT FIELD TO DISPLAY. The pop up below will appear. Select the field you want as a header and click the arrow facing right to move it to the visible field. If you want to remove a visible field, select the left facing arrow to return it to the Available Fields.

| it   | \$                       | - C' /             |
|------|--------------------------|--------------------|
| _    | LIST VIEW CONTROLS       |                    |
| ckl  | New                      |                    |
| ac   | Clone                    |                    |
| dair | Rename                   |                    |
| _    | Sharing Settings         | ese filters        |
| _    | Edit List Filters        |                    |
| -    | Select Fields to Display |                    |
| -    | Delete                   | List View Controls |
| -    | Reset Column Widths      | у                  |
|      |                          |                    |

## Select Fields to Display

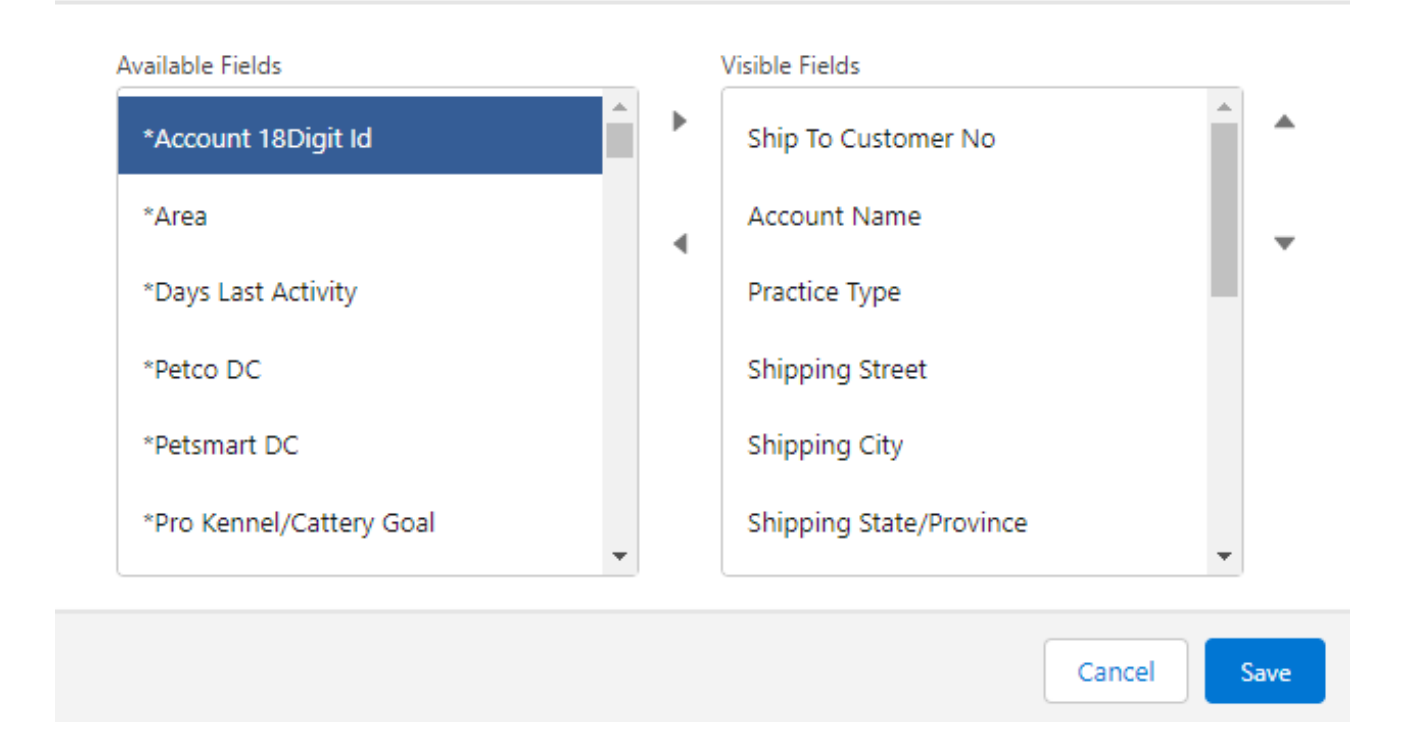

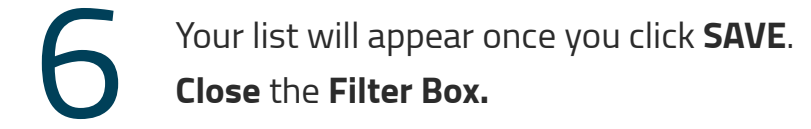

| 50+ items • Sorted by Account Name • Filtered by My accounts - 4 more filters applied • Updated 6 minutes ago |  |                 |                  |                   |          |                      |     |                 |     | C                  | Q. Search this list |           |                    |       |                  |   |
|----------------------------------------------------------------------------------------------------|--|-----------------|------------------|-------------------|----------|----------------------|-----|-----------------|-----|--------------------|---------------------|-----------|--------------------|-------|------------------|---|
|                                                                                                    |  | Ship To Custo 🗸 | Account Name 🕇 🗸 | Practice Type 🛛 🗸 | Shippi 🗸 | Shipping City $\sim$ | s ∨ | Shipping $\lor$ | # ~ | Business Email 🛛 🗸 | Ac ∨                | Bl $\vee$ | OLP Affilia $\vee$ | Cli ~ | Website          | / |
| 1                                                                                                    |  | VET-0015887-001 | Ackley Veterinar | General Practicin | 202 She  | ACKLEY               | IA  | 50601           | 2   | ackleyvet@hotm     | dal                 |           | No Affiliation     | IND   | http://www.ackl  | i |
| 2                                                                                                    |  | VET-0022286-001 | ACORN HILL VE    | General Practicin | RR1 BO   | MEMPHIS              | мо  | 63555           | 1   | cek352@gmail.c     | dal                 |           | No Affiliation     | IND   | https://www.fac  | l |
| 3                                                                                                    |  | VET-0005392-001 | Adair County Ve  | General Practicin | 407 SE   | GREENFIELD           | IA  | 50849           | 1   | adaircountyvetcl   | dal                 |           | VFC/Covetr         | IND   | http://www.adair | l |
| 4                                                                                                    |  | VET-0024192-001 | ADEL VETERINA    | General Practicin | 619 GR   | ADEL                 | IA  | 50003           | 3   | melisha.adelvet    | dal                 |           | VFC/Covetr         | VGP   |                  | l |
| 5                                                                                                    |  | VET-0010008-001 | Adel Veterinany  | General Practicin | 619 GR   | ADEL                 | IA  | 50003           | 2   | torinc@mchsi.co    | dal                 |           |                    | IND   |                  |   |

Success 2 uprincipandicis.co... dat... V IND e (e (\* ) ......

## Alexander - SFAccount List Views